Game Play Summary – 3D Lattice Voyage – Spr2012 NSF DUE #0837162 Accessibility of Materials Laboratory Experience for Engineering Undergraduates, K. Morsi, M. Siprut, M. Bresciani, K. Stewart

Report from Dr. K. Stewart on game development progress. The three labs promised in our original grant have been created and shared with students of Dr. Morsi at SDSU. This section provides a summary of the newest Lab – the Virtual Field Trip into the Lattice. Gameplay begins with our splash screen, recognizing the support from the National Science Foundation and identifying the lab as the Lattice Voyage. Our group logo, designed by graphic artist under the direction of Dr. M. Siprut, presented.

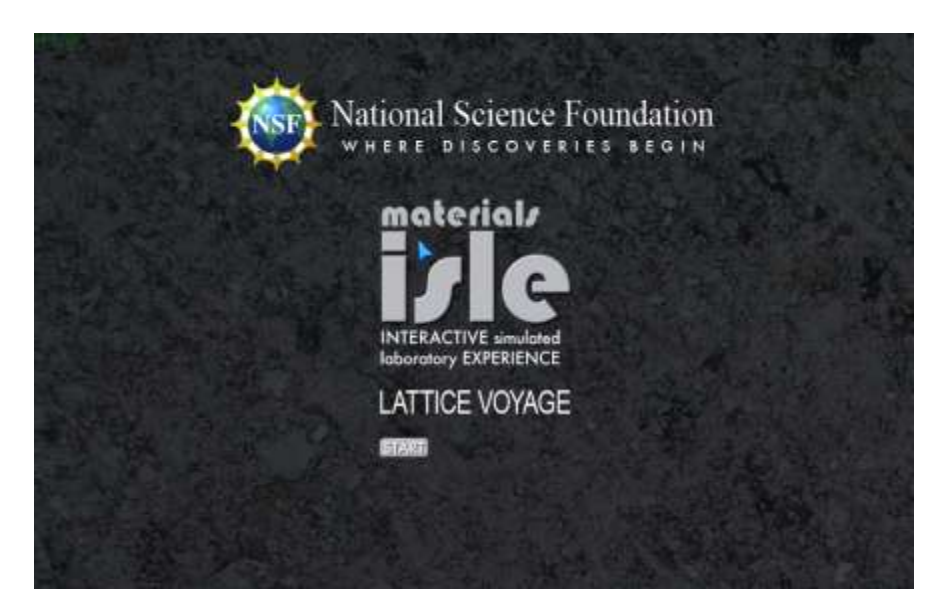

The game user then proceeds through several instructional screens providing specific direction for the lab.

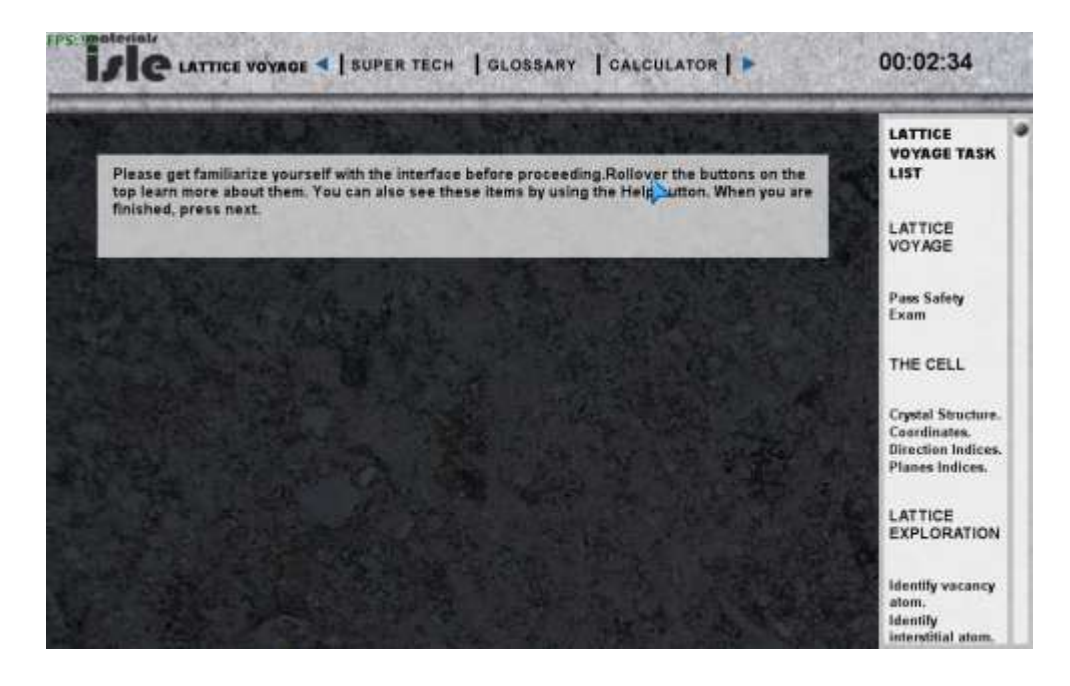

The Task List on the Right Hand Side (RHS) of the screen provides guidance for this lab introduces the user to game goals.

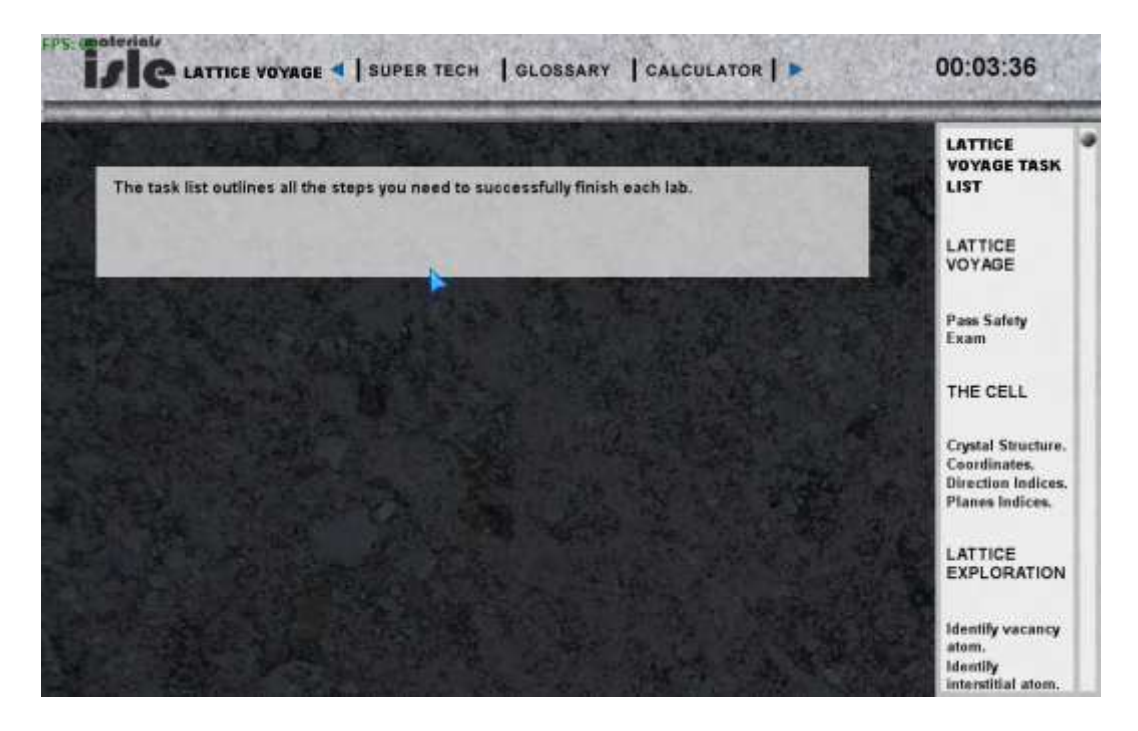

The game development system using XNA 3.1 does not easily allow a user to repeat a step in the game. Therefore, we advise the user to examine the information carefully, before proceeding to the next step by selecting the Blue right arrow in the upper band of the title bar.

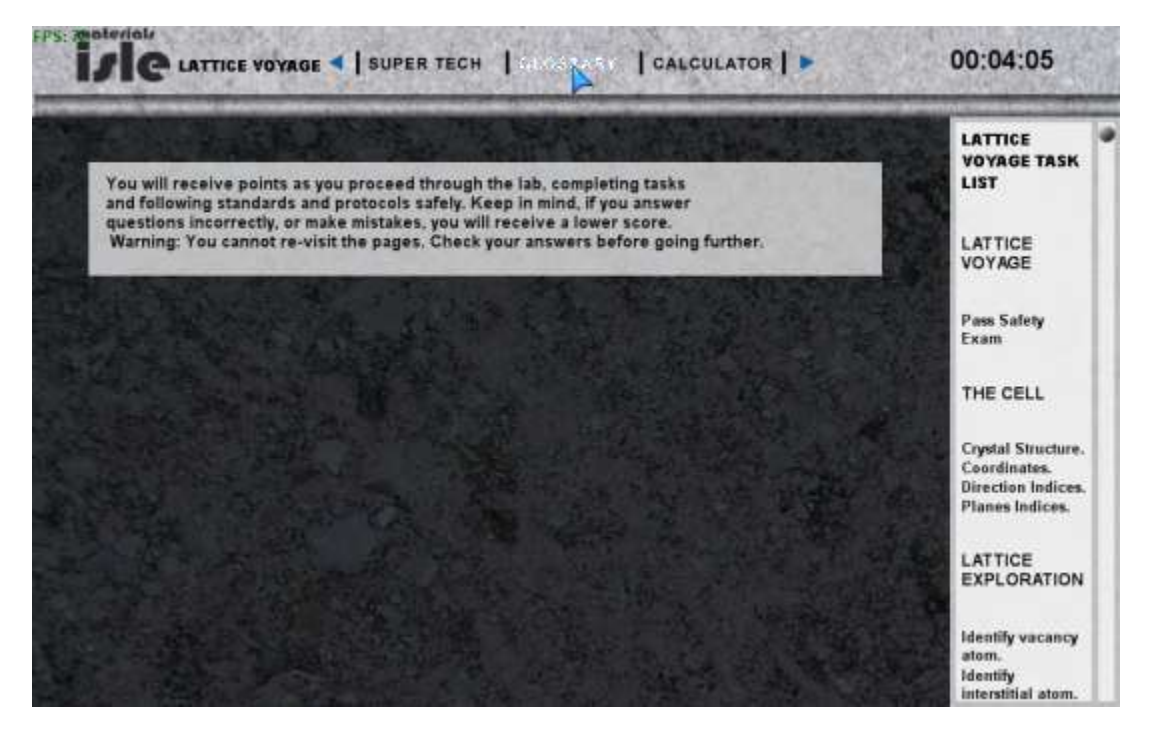

The goals of this particular lab is then described:

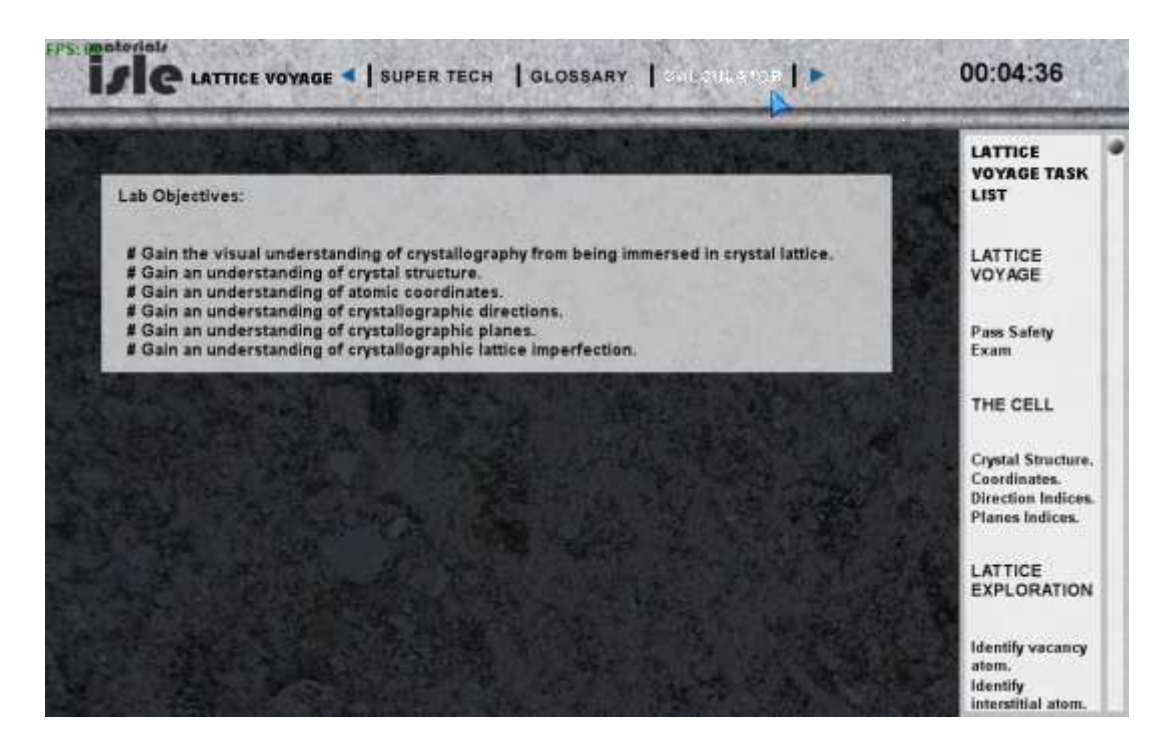

The student is presented with a Safety Quiz before being allowed to enter the lab. This is key to a real life laboratory experience where safety is important for the student, the fellow students, the equipment in the lab and more.

| Lab Safety Quiz Ulist Uhich of the following is a true statement? a. drinks are allowed only in certain situations inside the lab? b. drinks are never allowed in the lab c. drinks are allowed as long as you do not come close to any equipment d. Only cold drinks are allowed but not hot drinks since they can burn. Aperson wearing a tie can approach testing machinery as long as the tie is not too long. a. True You do not have to wear protective safety glasses all the time once you enter a lab, especially when you are not operating any machinery. A True                                                                                                    | F. M. BARRAN BERNELLER AND AND AND AND AND AND AND AND AND AND            |                             |
|----------------------------------------------------------------------------------------------------|---------------------------------------------------------------------------|-----------------------------|
| Which of the following is a true statement?       LATTICE         a. drinks are allowed only in certain situations inside the lab?       VOYAGE         b. drinks are never allowed in the lab       Pass Safety         c. drinks are allowed as long as you do not come close to any equipment       Pass Safety         d. Only cold drinks are allowed but not hot drinks since they can burn.       THE CELL         Aperson wearing a tie can approach testing machinery as long as the tie is not too long.       Crystal Strue Coordinates Direction line Planes Indice Direction line Planes Indice Direction line Planes In                                                                                                    | Lab Safety Quiz                                                           | LIST                        |
| <ul> <li>a. drinks are allowed only in certain situations inside the lab?</li> <li>b. drinks are never allowed in the lab</li> <li>c. drinks are never allowed in the lab</li> <li>c. drinks are allowed as long as you do not come close to any equipment</li> <li>d. Only cold drinks are allowed but not hot drinks since they can burn.</li> <li>A person wearing a tie can approach testing machinery as long as the tie is not too long.</li> <li>a. True</li> <li>b. False</li> <li>You do not have to wear protective safety glasses all the time once you enter a lab, especially when you are not operating any machinery.</li> </ul>                                                                                                    | Which of the following is a true statement?                               |                             |
| <ul> <li>b. drinks are never allowed in the lab</li> <li>c. drinks are allowed as long as you do not come close to any equipment</li> <li>d. Only cold drinks are allowed but not hot drinks since they can burn.</li> <li>A person wearing a tie can approach testing machinery as long as the tie is not too long.</li> <li>a. True</li> <li>b. False</li> <li>You do not have to wear protective safety glasses all the time once you enter a lab, especially when you are not operating any machinery.</li> </ul>                                                                                                    | O a. drinks are allowed only in certain situations inside the lab?        | LATTICE                     |
| <ul> <li>c. drinks are allowed as long as you do not come close to any equipment</li> <li>d. Only cold drinks are allowed but not hot drinks since they can burn.</li> <li>A Construction of the construction of the c</li></ul> | O b. drinks are never allowed in the lab                                  | E CONSERVATION OF THE OWNER |
| O d. Only cold drinks are allowed but not hot drinks since they can burn.       THE CELL         Aperson wearing a tie can approach testing machinery as long as the tie is not too long.       Crystal Strue         O a. True       Control too long.         O b. False       Direction Inc         You do not have to wear protective safety glasses all the time once you enter a lab, especially when you are not operating any machinery.       LATTICE EXPLORATION                                                                                                    | O c. drinks are allowed as long as you do not come close to any equipment | Pass Safety<br>Exam         |
| burn.       THE CELL         Aperson wearing a tie can approach testing machinery as long as the tie is not too long.       Crystal Struc Coordinates Direction Implanes India Direction Implanes India Direction Implanes In                                                                          | O d. Only cold drinks are allowed but not hot drinks since they can       |                             |
| Aperson wearing a tie can approach testing machinery as long as the tie is not too long.<br>O a. True<br>O b. False<br>You do not have to wear protective safety glasses all the time once you enter a lab, especially when you are not operating any machinery.<br>O a. True                                                                                                    | burn.                                                                     | THE CELL                    |
| tie is not too long.<br>O a. True<br>O b. False<br>You do not have to wear protective safety glasses all the time once<br>you enter a lab, especially when you are not operating any machinery.<br>O a. True                                                                                                    | A person wearing a tie can approach testing machinery as long as the      |                             |
| O a True<br>O b. False<br>You do not have to wear protective safety glasses all the time once<br>you enter a lab, especially when you are not operating any machinery.<br>O a True                                                                                                    | tie is not too long.                                                      | Crystal Structu             |
| O b. False Planes Indic<br>You do not have to wear protective safety glasses all the time once<br>you enter a lab, especially when you are not operating any machinery. LATTICE<br>EXPLORAT                                                                                                    | O a True                                                                  | Direction Indic             |
| You do not have to wear protective safety glasses all the time once<br>you enter a lab, especially when you are not operating any machinery.                                                                                                    | O b. Faise                                                                | Planes Indices              |
| O a True                                                                                                    | You do not have to wear protective safety glasses all the time once       | LATTICE                     |
|                                                                                                    | you enter a lab, especially when you are not operating any machinery.     | EXPLORATIO                  |
|                                                                                                    | O a True                                                                  |                             |
|                                                                                                    |                                                                           | atom.                       |
| atom.                                                                                                    |                                                                           | Identify                    |

The student scrolls down to complete all questions and after correctly answering, the student may enter the lab. The game software collects information on the student (through the login at the start) and

saves the number of attempts for each question to find the correct answer in an external, online database residing in another campus system, rohan.sdsu.edu. This is a My SQL database.

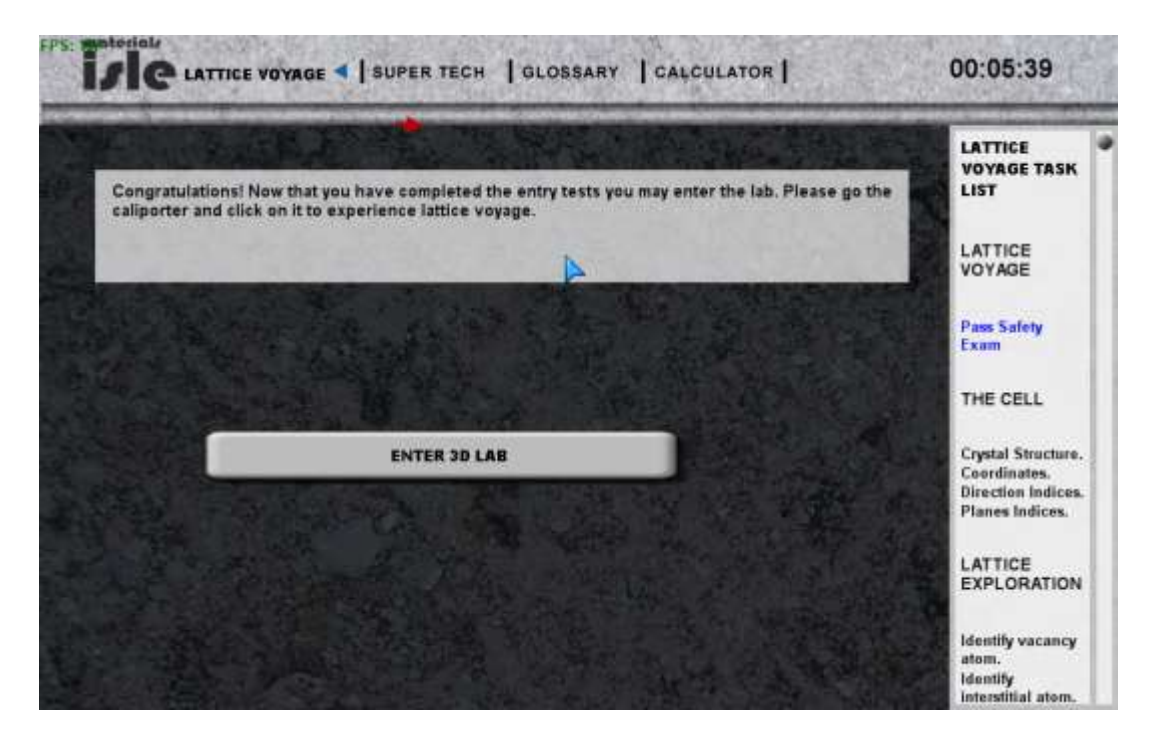

After successfully completion of the safety, the student enters the 3D lab, initially facing the Teleporter station.

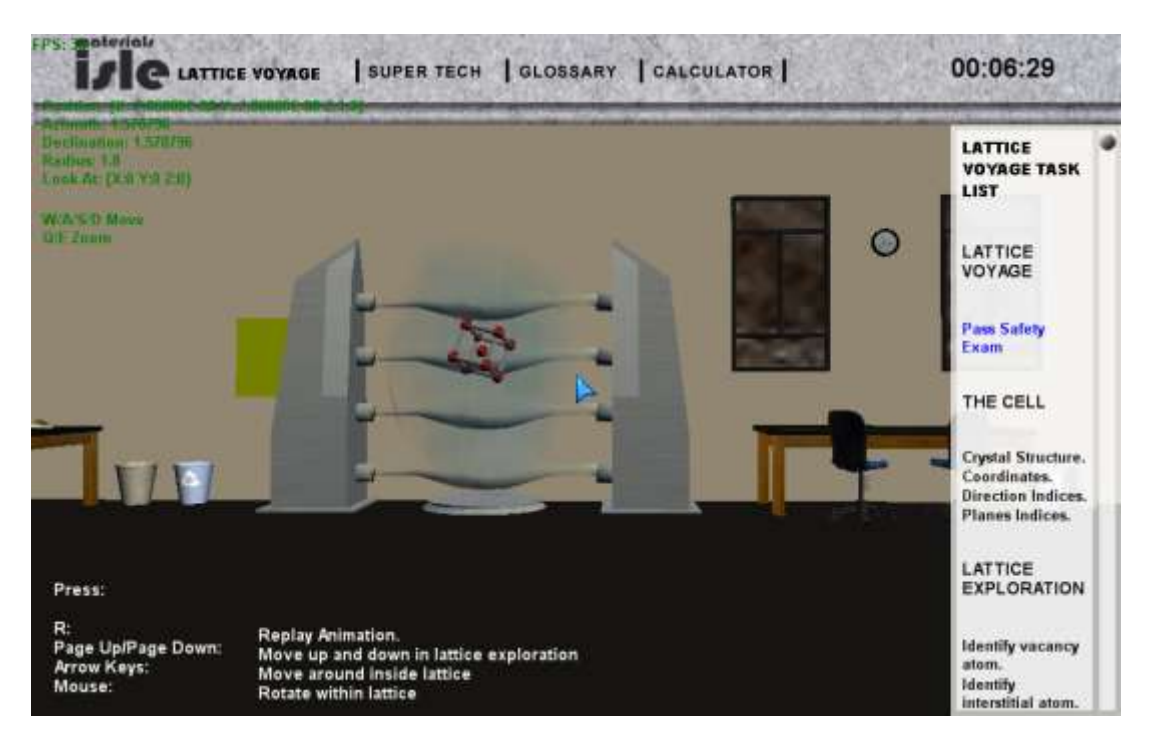

But the student is still free to look around the lab to inspect the other facilities available using the mouse for navitation. Since the software in modularized for each lab, the student will not be able to activite other labs now, but can take a look.

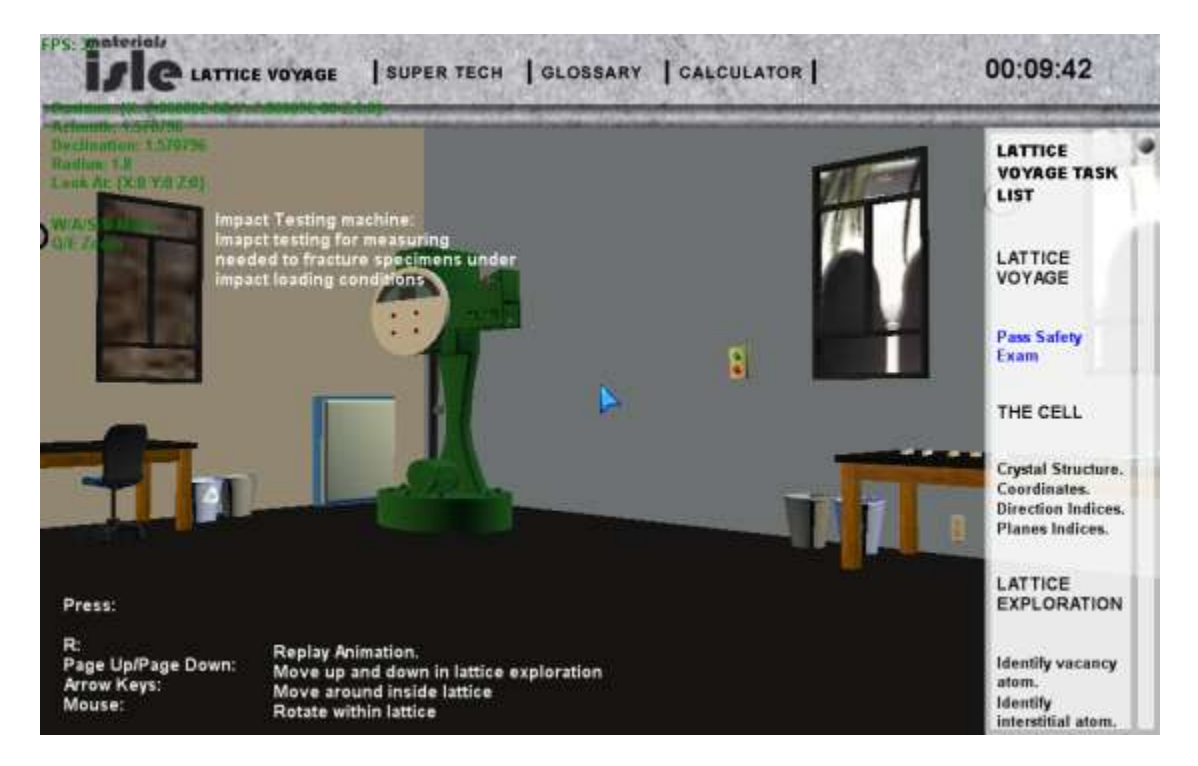

Above we have the Impact Testing device, along with the sample tables that students use in that lab.

Below is the representation of the Tensile Testing device.

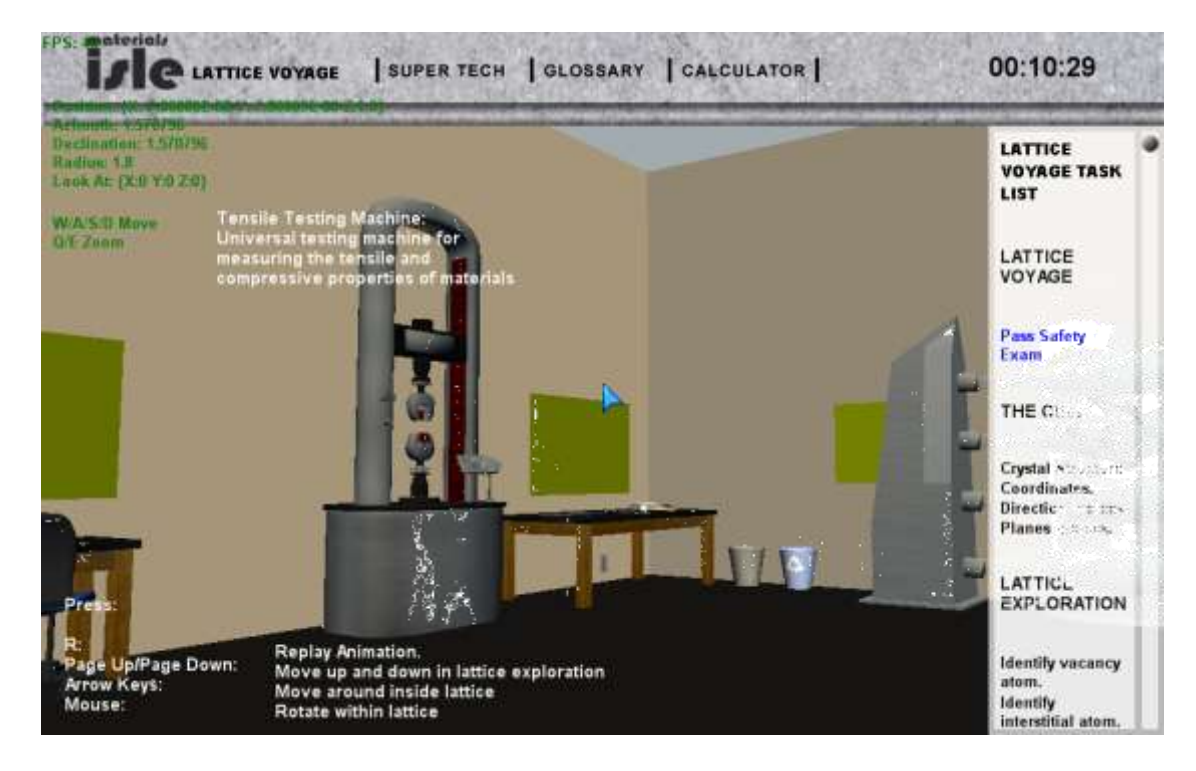

Once the user finishes looking about the simulated laboratory facility, then next step is to return to the Teleporter and select it. This initiates an animation simulating "flying through the lattice", which is difficult to reproduce in this written document, but we present a screen capture during the flight below.

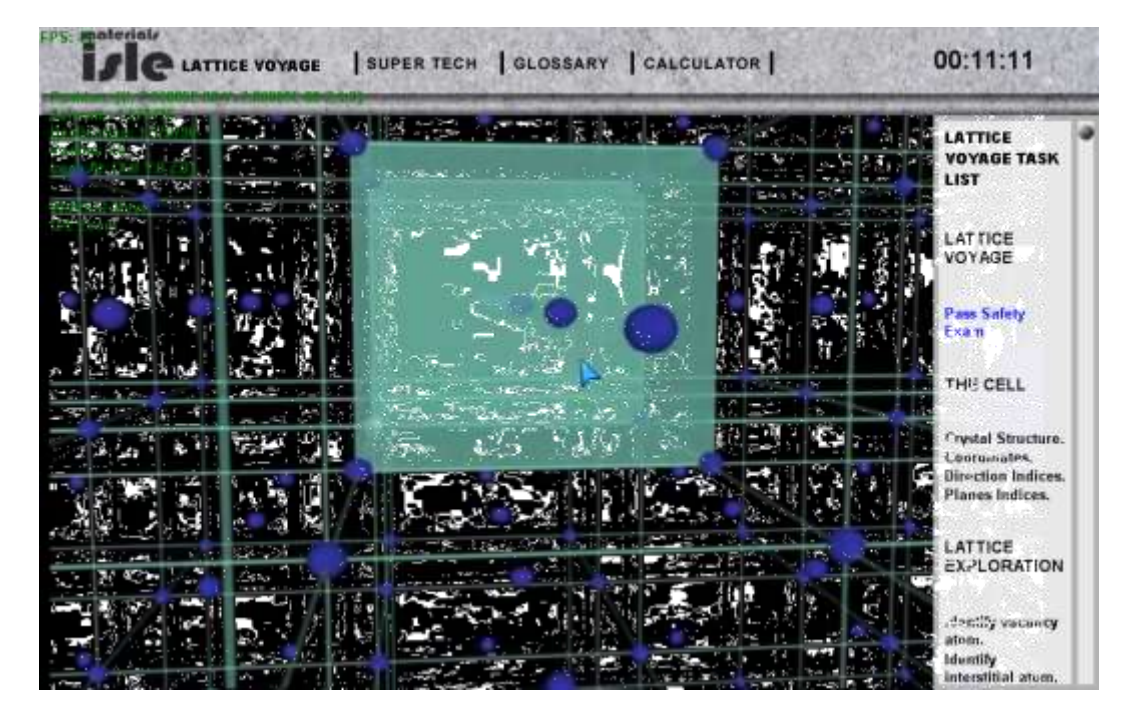

The next step in the laboratory experience, asks the student to identify features of the molecular structure.

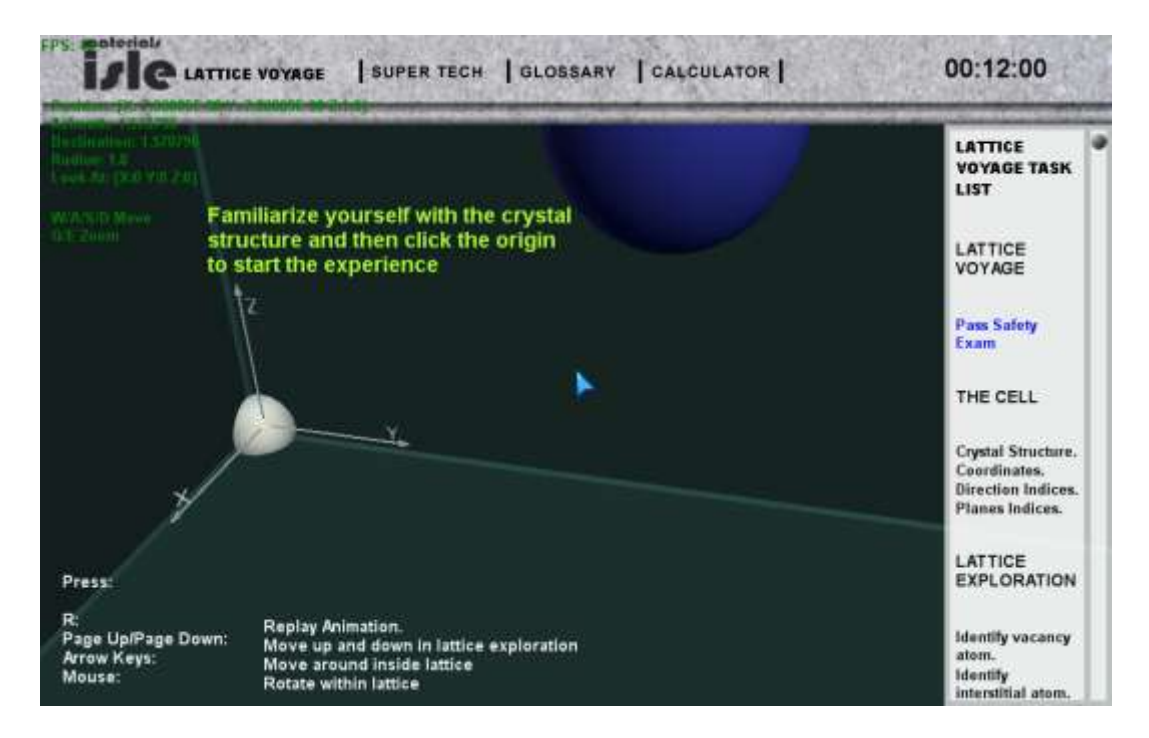

The student is free to use their mouse to move around in this scene to identify features and hopefully follow the instructions to click on the original once they hav identified it.

| IS Batedal                                                    | TICE VOYAGE SUPER TECH   GLOSSARY   CALCULATOR                                | 00:13:00                                                                    |
|---------------------------------------------------------------|-------------------------------------------------------------------------------|-----------------------------------------------------------------------------|
| Geelington: 0.7071<br>Ratio: 6.5555<br>Look At: (X:0 Y:0,2:0) | Question 1 of 7                                                               | LATTICE<br>VOYAGE TASK<br>LIST                                              |
| WASID Move<br>DE Zaim                                         | What is the crystal structure of this material?<br>a. BCC<br>b. FCC<br>c. HCP | LATTICE<br>VOYAGE                                                           |
|                                                               | O d. None of the above.                                                       | Pass Safety<br>Exam                                                         |
|                                                               | OK                                                                            | THE CELL                                                                    |
|                                                               |                                                                               | Crystal Structure.<br>Coordinates.<br>Direction Indices.<br>Planes Indices. |
| Press:                                                        |                                                                               | LATTICE                                                                     |
| R:<br>Page Up/Page Dov<br>Arrow Keys:<br>Mouse:               |                                                                               | Identify vacancy<br>atom.<br>Identify<br>intensifial atom.                  |

The next feature to identify the coodinates of the "pulsating" atom

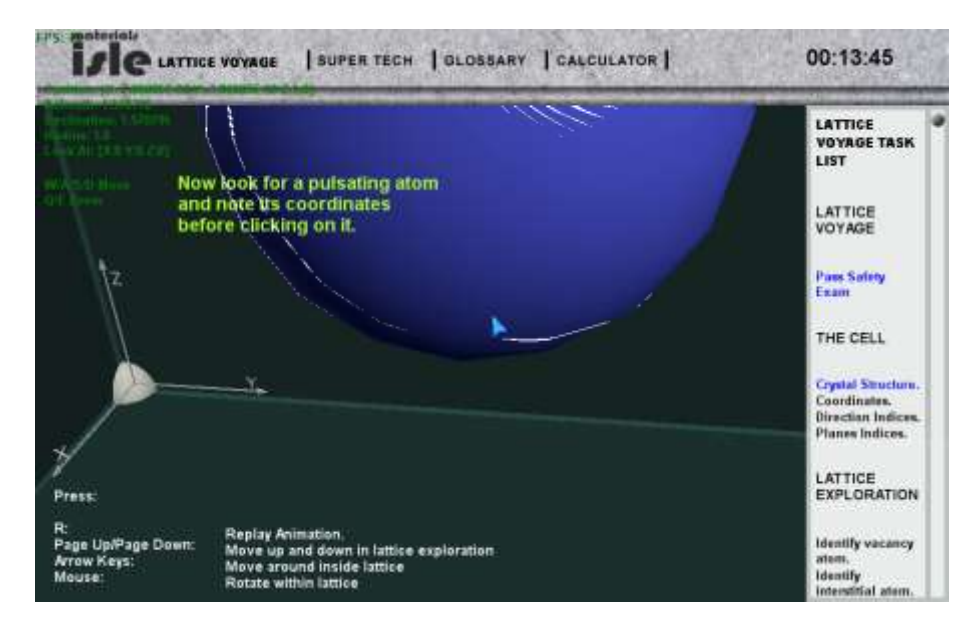

Followed by a recorded quiz question:

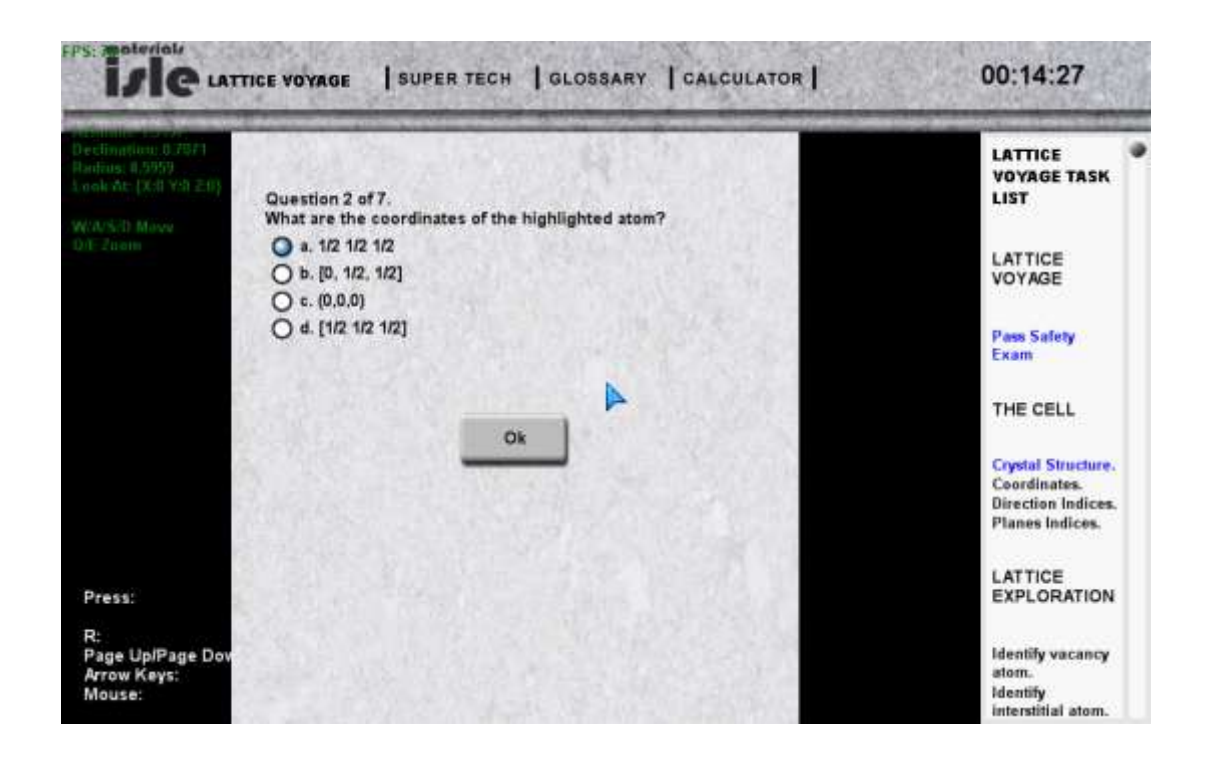

This laboratory finishes with asking the student to identify 3 structures within the lattice. There are the Interstitial Atom, the Vacancy and the Substitution Atom.

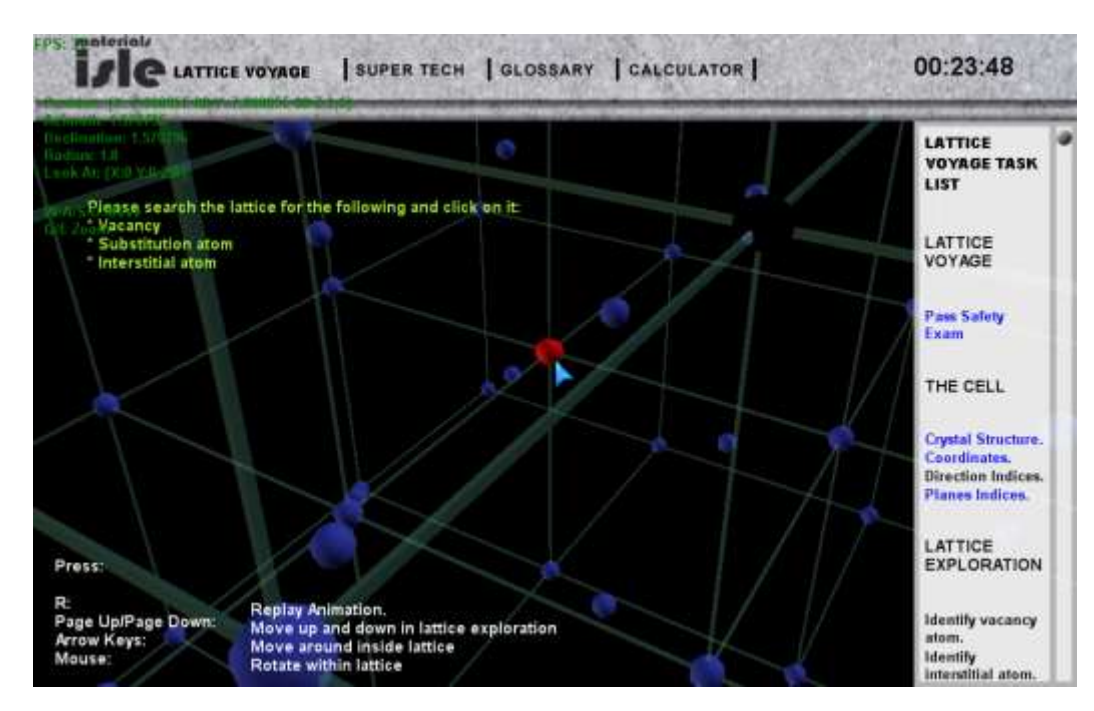

Once the student explores the lattice and clicks on the feature, they must identify it.

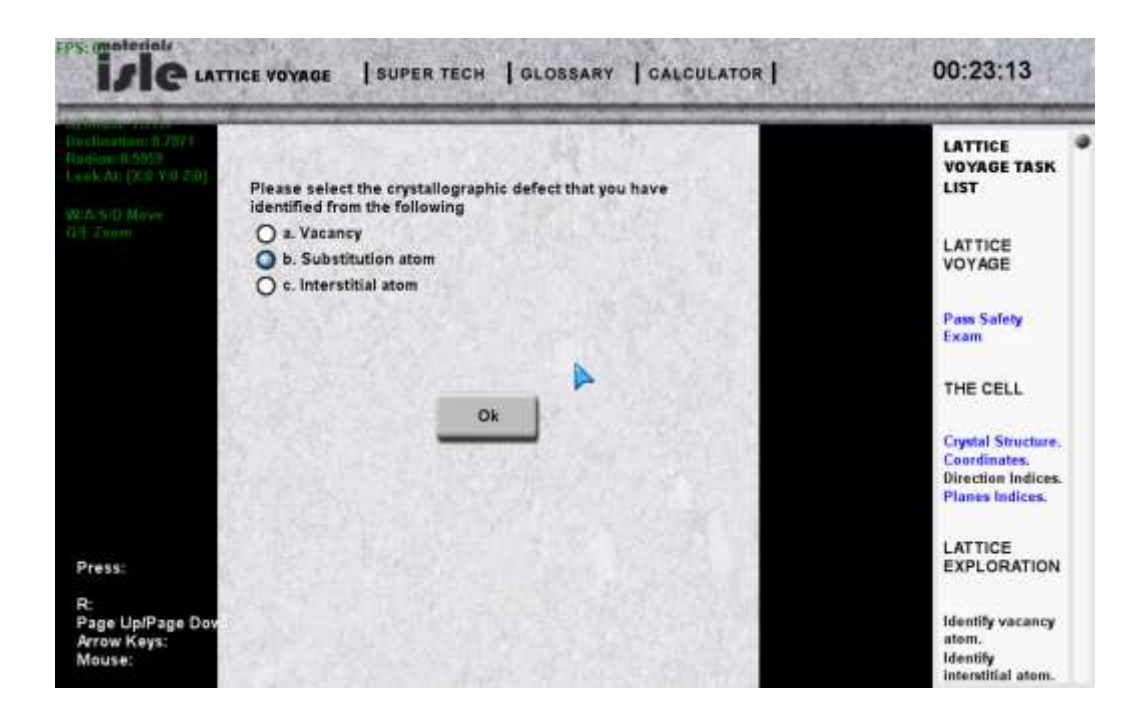

Once the student successfully searches for all three features and identifies them, they complete the lab.